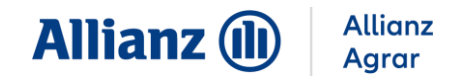

# Anleitung zum Anbauverzeichnis der Allianz Agrar

| 2 |
|---|
| 3 |
| 4 |
| 4 |
| 4 |
| 5 |
| 5 |
| 6 |
| 7 |
| 7 |
| 8 |
| • |

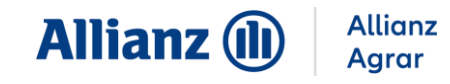

## **1. ANMELDUNG IM WEBPORTAL**

- Gehen Sie zum Allianz Agrar Webportal unter https://digima.allianzagrar.de/login
- Die Anmeldung erfolgt mit Ihrer Partnernummer und dem Passwort.

| Anmelden                                         |   |
|--------------------------------------------------|---|
| Partnernummer oder verifizierte E-Mail-Adresse * |   |
| Passwort *                                       |   |
| Passwort vergessen?<br>Hilfe bei der Anmeldung   | ٩ |
| Anmelden                                         |   |

• Nach der Anmeldung gelangen Sie auf die Startseite. Um nun auf die Meldung des Anbauverzeichnisses zu gelangen, wählen Sie im Menü oben "Anbauverzeichnis" aus.

| 🚔 Bestandsübersicht                                                                                | Schadenmeldung            | 🗣 Anbauverzeichnis 🖩 | Beitragsrechner 🚦 Vorscl | nläge 🕻 Dokumente | Mitteilung 🛛   |               |                 |                |
|----------------------------------------------------------------------------------------------------|---------------------------|----------------------|--------------------------|-------------------|----------------|---------------|-----------------|----------------|
| Ausgewählter<br>12773586<br>Anbauverzeichnis Testb<br>Testbetrieb 1<br>12345 München<br>01234 5678 | <b>Partner</b><br>Detrieb |                      |                          |                   |                |               |                 | Auswahl andern |
| Vertragsbündel-<br>Auswahl                                                                         | Vertragsdetails           | Kundendaten          | Agenturdaten             | Rabatthistorie    | Feldstücke/Ver | tragshistorie | Schadenhistorie | Vereinbarungen |
| Vertragsbündel-A                                                                                   | uswahl                    |                      |                          |                   |                |               |                 |                |
| Vertragsbündel-Nr.                                                                                 | Produkt(e)                |                      | Vertragsbeginn           | Ablauf aktuelle I | aufzeit        | Status        | Gesamtbeitrag   |                |
| 21422902                                                                                           | Wein Plus, Trock          | kenheit "Index"      | 01.01.2024               | 31.12.2026        |                | Antrag        | 278,21€         | Details        |

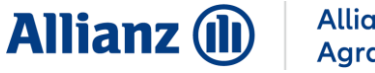

#### Allianz Agrar

# 2. ÜBERSICHT ANBAUVERZEICHNIS

Hier bekommen Sie eine Übersicht über Ihr(e) Anbauverzeichnis(se) und den aktuellen Status. I

| 🚔 Bestandsübersicht                                                                               | Schadenmeldung Anbauverzeichnis                                                         | 🖩 Beitragsrechner 🛛 🖥 Vorschlö        | ige  🖥 Dokumente 📨 Mitteilung                           |                |
|---------------------------------------------------------------------------------------------------|-----------------------------------------------------------------------------------------|---------------------------------------|---------------------------------------------------------|----------------|
| Ausgewählter<br>12773586<br>Anbauverzeichnis Test<br>Testbetrieb 1<br>12345 München<br>01234 5678 | <b>Partner</b><br>betrieb                                                               |                                       |                                                         | Auswahl ündern |
|                                                                                                   | Übersicht Fruchtarten in Dec                                                            | kung                                  |                                                         | 0              |
|                                                                                                   |                                                                                         |                                       |                                                         |                |
|                                                                                                   | Betrieb<br>12773586-1<br>Anbauverzeichnis Testbetrieb<br>Testbetrieb 1<br>12345 München | Vorabmeldung<br>Vorabmeldung<br>Offen | Anbauverzeichnisse<br>Anbauverzeichnis<br>Wein<br>Offen |                |

- Fruchtarten in Deckung: Hier können Sie Ihre Verträge mit den versicherten Fruchtarten • und Fruchtgruppen, sowie den versicherten Gefahren einsehen.
- Vorabmeldung Trockenheit: Wenn Sie Fruchtarten gegen Trockenheit versichert haben, ist • es notwendig, dass Sie uns die jeweiligen Versicherungssummen früher im Jahr melden (bevor der Niederschlagbemessungszeitraum beginnt). Bitte beachten Sie hierzu die jeweiligen Einreichungsfristen. Diese Versicherungssummen gelten dann auch für andere versicherte Gefahren. Sollten Sie Ihr Anbauverzeichnis eingereicht haben, sind keine Änderungen in der Vorabmeldung mehr möglich.
- Möchten Sie Ihr Anbauverzeichnis für das aktuelle Versicherungsjahr anpassen, wählen Sie • das zutreffende Anbauverzeichnis aus.
- Jahre: Durch Auswahl des Jahres können Sie die versicherten Positionen des Vorjahres • einsehen oder zum aktuellen Jahr springen.
- Anhand der folgenden Stati können Sie den Bearbeitungsstand ihres Anbauverzeichnisses sehen.

| Status         | Erklärung                                                                                                    |
|----------------|----------------------------------------------------------------------------------------------------|
| Offen          | Das Anbauverzeichnis wurde für das aktuelle Jahr noch nicht bearbeitet.                                            |
| in Bearbeitung | Das Anbauverzeichnis wurde bearbeitet, aber noch nicht eingereicht.                                                |
| Eingereicht    | Das Anbauverzeichnis wurde an die Allianz Agrar übermittelt.                                                       |
| Übernommen     | Das Anbauverzeichnis wurde fristgerecht eingereicht, von der Allianz Agrar geprüft und für den Vertrag übernommen. |

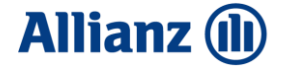

| Ruhend        | Im aktuellen Versicherungsjahr erfolgt kein Anbau, der Vertrag ruht.                                                                                                    |
|---------------|----------------------------------------------------------------------------------------------------|
| Geschlossen   | Der Zeitraum für die Abgabe des Anbauverzeichnisses ist abgelaufen. Es<br>gelten die vereinbarten Fruchtarten, Flächen und Versicherungssummen aus<br>dem Vorjahr/dem Antrag/der Vorabmeldung. |
| Vertragsstand | Das Anbauverzeichnis ist aus dem vergangenen Jahr.                                                                                                    |

## 3. ANBAUVERZEICHNIS - DATENIMPORT

- Wählen Sie für die Bearbeitung Ihres Anbauverzeichnisses die für Sie geeignete Datenimport-Variante.
- Hinweis:

Für **Dauerkulturen** (Wein, Obst, Hopfen) empfehlen wir **"Vorjahresdaten übernehmen"** wenn Sie Ihre Daten in der Vergangenheit bereits detailliert eingegeben haben. Für **jährlich wechselnde Kulturen** empfehlen wir **"InVeKoS-/iBALIS-Import"** als einfachste Variante.

#### A. INVEKOS-IMPORT

- Sie werden nun auf die Seite weitergeleitet, auf der Sie die **Flächendaten Ihres Agrarantrages** an die Allianz Agrar AG übermitteln können.
- Die Vorgehensweise zur Übertragung Ihrer Anbaudaten in das Webportal ist auf dieser Seite detailliert für Ihr Bundesland beschrieben.
- Am Ende des Hochladens erhalten Sie einen Hinweis, ob der Import erfolgreich war.
- Sobald Ihre Daten erfolgreich in unser Anbauverzeichnis importiert sind, erhalten Sie eine Benachrichtigung per E-Mail.
- Anschließend können Sie Ihre Daten im Anbauverzeichnis aufrufen und anpassen.

#### **B. IBALIS-IMPORT**

- Für Kunden in Bayern bieten wir die Möglichkeit, die Flächendaten aus dem Agrarantrag automatisch in das Anbauverzeichnis zu importieren, sofern eine Freigabe erteilt wurde.
- Benutzen Sie den Zugang des Landwirtschaftsministeriums für das iBALIS-Portal.
- Geben Sie Ihre MFA-Betriebsnummer und Ihr Passwort (PIN) für den Mehrfachantrag ein.
- Sie befinden sich nun auf der Startseite. Um eine Weitergabe der Flächendaten aus dem Mehrfachantrag zu erteilen, wählen Sie links im Menü den Punkt "Betriebsinformation" aus. Es klappt ein weiteres Menü auf. Hier klicken Sie auf "Datenweitergabe" und in der sich öffnenden Maske auf "Freigabe für die Weitergabe von Flächendaten erstellen".
- Tragen Sie, wie in der obenstehenden Abbildung gekennzeichnet, die Betriebsnummer der Allianz Agrar AG ein: 1620001795.
- Klicken Sie ins nächste Feld. Bei korrekter Eingabe erscheint "Betrieb gefunden: Allianz Agrar AG".

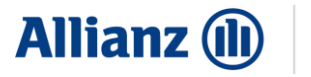

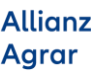

- Wählen Sie "Freigabe mit Feldstücksdaten und Nutzungen" sowie "zusätzlich Geodaten (Shape-Format) freigeben" für alle Feldstücke aus.
- Klicken Sie auf "Speichern". Bei erfolgreicher Erteilung der Freigabe erscheint eine Bestätigung.
- Ihre Daten stehen Ihnen in den nächsten Tagen im Webportal der Allianz Agrar zur Verfügung. Dort können Sie dann die Versicherungssummen anpassen und das Anbauverzeichnis einreichen.

#### C. VORJAHRESDATEN ÜBERNEHMEN

• Wählen Sie aus, welche Vorjahresdaten Sie übernehmen möchten und klicken Sie anschließend auf "Weiter".

## **D. CSV-IMPORT**

- Nutzen Sie unsere CSV-Vorlage (zu finden auf unserer Homepage).
- Damit die Daten korrekt importiert werden, ist es wichtig die Spaltenbeschriftung zu übernehmen (siehe Beispiel).

| ۵        | ⇔ - ج        |                                                                                     |                    |                           |                     |                |              |                   |           | A                 | llianz_Agrar_CS | V_Bei:        | ispieldate | _Wein - E | xcel    |         |             |                 |       |          |              |
|----------|--------------|-------------------------------------------------------------------------------------|--------------------|---------------------------|---------------------|----------------|--------------|-------------------|-----------|-------------------|-----------------|---------------|------------|-----------|---------|---------|-------------|-----------------|-------|----------|--------------|
| Datei    | Start        | Einfügen                                                                            | Seitenlayout For   | meln Daten Üb             | erprüfen Ansio      | ht EASY        | 🖓 Was möch   | nten Sie tun?     |           |                   |                 |               |            |           | _       |         |             |                 |       |          |              |
| h        | Auss         | chneiden                                                                            | Allianz Neo 🔹 11   | • A A ==                  | = %- 7              | Textumbruch    |              | Standard          | ٠         |                   | 1               |               | Standa     | ď         | Gut     |         | Neutral     | Schlecht        |       | <b>*</b> | 2            |
| Einfüger | Kopi<br>Form | eren *<br>at übertragen                                                             | F K U - 🖽 -        | <u>^</u> - <u>A</u> - = = |                     | Verbinden und  | zentrieren * | 🛂 - % 🚥 🏌         | 8 40 g    | Bedir<br>Formatie | igte Als Tab    | elle<br>ren * | Ausgat     | e         | Bere    | chnung  | Eingabe     | Erklärender     | r T 🔻 | Einfüge  | Löschen Forn |
|          | wischenab    | lage 5                                                                              | Schriftart         | 5                         | Ausri               | chtung         | 5            | Zahl              | 6         |                   |                 |               |            |           | Formaty | orlagen |             |                 |       |          | Zellen       |
| E18      |              | 1 X 4                                                                               | f <sub>x</sub>     |                           |                     |                |              |                   |           |                   |                 |               |            |           |         |         |             |                 |       |          |              |
|          | А            | в                                                                                   | с                  | D                         | E                   | F              | G            | н                 |           |                   | j.              |               | к          | L         |         | м       | N           | 0               | Р     |          | 0            |
| 1 *      |              | BEISPIELDATEI ZUM IMPORT VON ANBAUDATEN IN DAS ALLIANZ AGRAR ANBAUVERZEICHNIS- WEIN |                    |                           |                     |                |              |                   |           |                   |                 |               | ARTEN":    |           |         |         |             |                 |       |          |              |
| 2 *      |              |                                                                                     |                    |                           |                     |                |              |                   |           |                   |                 |               |            |           |         |         | Pfropfreber | /Rebschule      |       |          |              |
| 3 *      |              | Die nachfolg                                                                        | ende Kopfzeile (Z  | Zeile 12) darf nicht g    | elöscht oder ve     | erändert werd  | en           |                   |           |                   |                 |               |            |           |         |         | Rebholz     |                 |       |          |              |
| 4 *      |              | Geben Sie Ih                                                                        | re Anbaudaten ei   | n (für die Fruchtart      | bitte je eine de    | r Auswahlmö    | glichkeiten  | rechts kopierer   | und ei    | intrage           | n!, FLIK ist op | tiono         | al)        |           |         |         | Rebmutterg  | arten           |       |          |              |
| 5 *      |              | Speichern S                                                                         | e die Daten via "D | atei speichern unter      | " mit dem Date      | ityp "CSV (Tr  | ennzeichen   | getrennt) *.csv"  | auf Ihre  | em Rec            | hner            |               |            |           |         |         | Tafeltraube | n               |       |          |              |
| 6 *      |              | Gehen Sie z                                                                         | um Allianz Agrar \ | Webportal, loggen S       | ie sich ein, öffn   | en Sie Ihr Anb | auverzeichr  | nis und wählen S  | Sie "csv- | -Import           |                 |               |            |           |         |         | Wein(Ertrog | gsanlage)       |       |          |              |
| 7 *      |              | Wählen Sie                                                                          | die abgespeichert  | e Datei zum Hochla        | ,<br>den aus, wähle | n sie im Dropo | lown "Allian | zAgrar (.csv)" ur | nd klick  | en Sie            | auf "Weiter"    |               |            |           |         |         | Wein(Ertro  | sanlage) u. H/I |       |          |              |
| 8 *      |              | Die Daten w                                                                         | erden importiert   | und Sie können sie o      | iort prüfen, erg    | änzen und ein  | reichen      |                   |           |                   |                 |               |            |           |         |         | Wein(Jungo  | inlage 1. Jahr) |       |          |              |
| 9 *      |              |                                                                                     | _                  |                           |                     |                |              |                   |           | _                 |                 |               |            | _         | _       |         | Wein(Jungo  | inlage 2.Jahr)  |       |          |              |
| 10 *     |              |                                                                                     |                    |                           |                     |                |              |                   |           |                   |                 |               |            |           |         |         | Wein-XL(Er  | tragsanlage)    |       |          |              |
| 11 *     |              |                                                                                     |                    |                           |                     |                |              |                   |           |                   |                 |               |            |           |         |         |             |                 |       |          |              |
| 12 Po    | sition       | FLIK                                                                                | Feldname           | Fruchtart                 | Sorte               | Fläche (ha)    | Versicheru   | ngssumme je ha    | 1         |                   |                 |               |            |           |         |         |             |                 |       |          |              |
| 13       |              | 1 DE Beispiel                                                                       | Beispielfeld 1     | Tafeltrauben              | Chardonnay          | 2              | 300          | 00                |           |                   |                 |               |            |           |         |         |             |                 |       |          |              |
| 14       |              |                                                                                     |                    |                           |                     |                |              |                   |           |                   |                 |               |            |           |         |         |             |                 |       |          |              |
| 15       |              |                                                                                     |                    |                           |                     |                |              |                   |           |                   |                 |               |            |           |         |         |             |                 |       |          |              |
|          |              |                                                                                     |                    |                           |                     |                |              |                   |           |                   |                 |               |            |           |         |         |             |                 |       |          |              |

• Befüllen Sie die Spalten mit Ihren Anbaudaten. Die Fruchtart muss aus den vorgegebenen Auswahlmöglichkeiten kopiert werden. Eine Sortenliste finden Sie auf unserer Homepage.

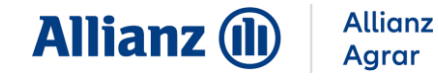

 Anschließend klicken Sie auf "Datei", "Speichern unter" und wählen den Dateityp "CSV(Trennzeichen getrennt)".

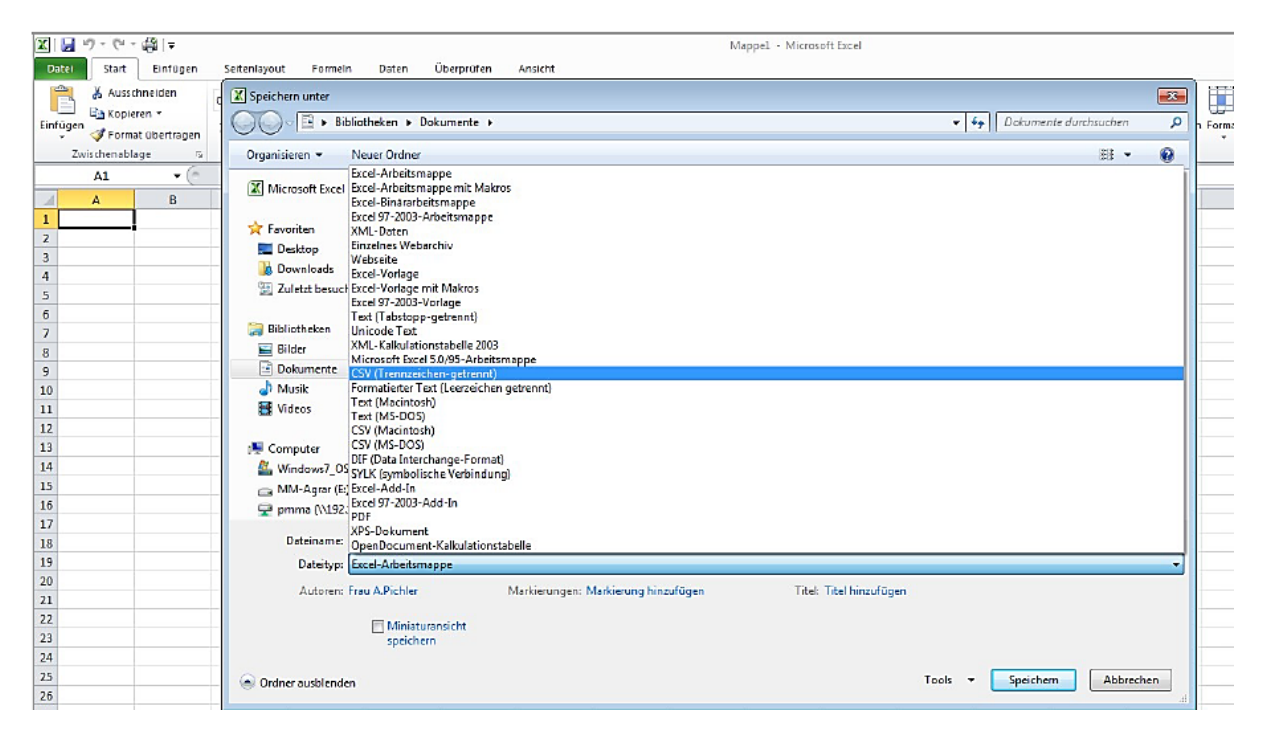

#### • Wählen Sie im Webportal beim Datenimport "CSV-Import".

| InVeKoS/iBALIS-Import:<br>Wenn Sie Ihre Flächen- und Nutzungsdaten an das Ministerium übermittelt ha  | ben, können Sie sie hier direkt in Ihr Anbauve | rzeichnis übertragen. |  |  |  |  |  |  |  |
|----------------------------------------------------------------------------------------------------|------------------------------------------------|-----------------------|--|--|--|--|--|--|--|
| 🔿 Vorjahresdaten übernehmen:                                                                          |                                                |                       |  |  |  |  |  |  |  |
| Die Daten des Vorjahres sollen in das aktuelle Jahr übernommen werden.                                |                                                |                       |  |  |  |  |  |  |  |
| O CSV-Import:                                                                                         | OCSV-Import:                                   |                       |  |  |  |  |  |  |  |
| Wählen Sie eine Excel-Datei mit Ihren Flächendaten aus und laden Sie sie in ih                        | r Anbauverzeichnis. Die Anleitung dazu finde   | n Sie hier.           |  |  |  |  |  |  |  |
| Datei auswählen Allianz Agrar_CSV Beispieldatei.csv                                                   | AllianzAgrar (.csv)                            | ISO-8859-1 (.csv)     |  |  |  |  |  |  |  |
| O Manuelle Befüllung:<br>Wenn keine Daten importiert und alle Positionen einzeln ausgefüllt werden so | llen, wählen Sie diese Option.                 |                       |  |  |  |  |  |  |  |

- Klicken Sie nun auf "Datei auswählen" und wählen Sie die vorbereitete Datei aus und klicken Sie auf "Öffnen".
- Wählen Sie nun das Dateiformat "Allianz Agrar (.csv)" aus und klicken Sie auf "Weiter".

#### E. MANUELLE BEFÜLLUNG

 Bei der Auswahl "Manuelle Befüllung" können Sie jedes Feld einzeln eingeben. Hierfür wählen Sie auf der folgenden Seite "Position hinzufügen" aus und wählen die passenden Komponenten zu Ihren Feldern.

|                                                 | Übersicht Fruch           | ntarten in Deckung         | Anbauverzeichnis Wein              |                                    |                                     | 2024 | 2025                           | ?  |
|-------------------------------------------------|---------------------------|----------------------------|------------------------------------|------------------------------------|-------------------------------------|------|--------------------------------|----|
| Betrieb:<br>12773586-1                          | Status:<br>In Bearbeitung | Eingereicht am:            | Datenimport:<br>Manuelle Befüllung | Gesamtfläche :<br>0,00 ha          | 2024: Gesamtfläche 2025:<br>0,00 ha |      | Einreichungsfris<br>15.06.2025 | t: |
|                                                 | Datenimport               | → Eingabe Flé              | āchen → Weiter                     | e Angaben 🔶                        | Zusammenfassung & Einreichen        |      |                                |    |
| Alle Positionen                                 | Versicherte Positionen    | Nicht-Versicherte Position | nen                                |                                    |                                     |      |                                |    |
| Positions-<br>nummer * FLIK<br>O_Position hinzu | Feldname *                | Fruchtart *                | Fli<br>Sorte (h                    | iche Versicherungssu<br>1)* je ha* | mme<br>Grund Nichtversicherung      |      |                                |    |
|                                                 |                           |                            |                                    | Drucken Zwisc                      | henspeichern Prüfen                 | Zurü | ick Weiter                     |    |

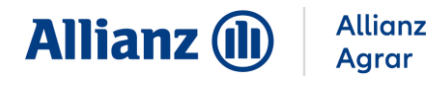

## 4. EINGABE DER FLÄCHEN

- Im Anbauverzeichnis ist **jedes Feldstück** einzeln anzugeben, auch nicht versicherungspflichtige Felder. Wenn einzelne Flächen nicht zu versichern sind, wählen Sie bitte den entsprechenden Status und den Grund aus.
- Mithilfe der Kopierfunktion können Sie die Versicherungssumme f
  ür alle Positionen mit gleicher Fruchtart 
  übernehmen.

| lle Positione            | n Versicherte Po | ositionen Nicht-Versich | erte Positionen  |       |               |                  |                          |           |                       |          |
|--------------------------|------------------|-------------------------|------------------|-------|---------------|------------------|--------------------------|-----------|-----------------------|----------|
| Positions-<br>nummer * F | LIK              | Feldname *              | Fruchtart *      | Sorte |               | Fläche<br>(ha) * | Versicherung:<br>je ha * | ssumme    | Grund Nichtversiche   | rung     |
| 1                        |                  | Feld 1                  | Weizen (Winter-) |       |               | 1                | €                        | 3000      |                       | 📋        |
| 2                        |                  | Feld 2                  | Weizen (Winter-) |       | 🛃 Versicheru  | nassumn          | ne für alle Posit        | ion mit a | eicher Fruchtart über | nehmen 🖡 |
| 3                        |                  | Feld 3                  | Wintergerste     |       | 🕒 Position du | plizieren        |                          |           |                       |          |
| 4                        |                  | Feld 4                  | Dinkel           |       | Y Fruchtart o | Iuf alle a       | nderen Positior          | übertra   | gen                   | <b></b>  |
| O Desition b             | nzufügen         |                         |                  |       |               |                  |                          |           | -                     |          |

- **Sorte:** Die Angabe der Sorte ist bei der Versicherung von Wein, Obst und Hopfen verpflichtend, um die Abwicklung im Falle eines Schadens zu verkürzen.
- **Zwischenspeichern / Drucken**: Es ist möglich die Daten zu speichern und zu einem späteren Zeitpunkt weiter zu bearbeiten, sowie den aktuellen Stand zu drucken.

#### 5. WEITERE ANGABEN

- **Minderdeklaration**: Falls Ihre Flächenangaben deutlich niedriger sind als im Vorjahr, geben Sie bitte eine Begründung dafür ein und laden Sie Ihren Flächennutzungsnachweis oder Pachtvertrag hoch.
- **Neue Fruchtart**: Wenn Sie eine neue Fruchtart anbauen, die bisher nicht versichert war, geben Sie uns bitte bekannt, welchem Vertrag diese zugeordnet werden soll. Zusätzlich müssen Sie bestätigen, dass zum Zeitpunkt der Meldung der Fruchtarten kein Schaden vorliegt (sollte ein Schaden vorliegen, geben Sie bitte Schadendatum und -art an)

| -                   | Wein Plus<br>(21422902-1)<br>Hagel<br>Starkregen<br>Sturm | Trockenheit "Index"<br>(21422902-2)<br>Trockenheit |  |
|---------------------|-----------------------------------------------------------|----------------------------------------------------|--|
| Wein(Ertragsanlage) |                                                           |                                                    |  |

Seite 7 von 8

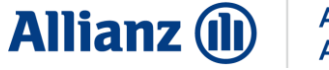

## 6. ZUSAMMENFASSUNG & EINREICHEN

• Hier sehen Sie eine Übersicht über Ihre angegebenen Daten. Bitte kontrollieren Sie Ihre Angaben genau **und nehmen Sie nach Bedarf Änderungen vor.** 

|                                          | Do       | atenimport         | → Eingabe F                   | Flächen 🔶            | Weitere Angaben           | →         | Zusammenfassung & Einre             | ichen                      |
|------------------------------------------|----------|--------------------|-------------------------------|----------------------|---------------------------|-----------|-------------------------------------|----------------------------|
| Übersicht                                |          |                    |                               |                      |                           |           |                                     |                            |
| Fruchtart                                |          |                    |                               | Versio               | :herungssumme je ha       |           | Gesamtfläche                        | Gesamt-Versicherungssumme  |
| Wein-XL(Ertragsanlage)                   |          |                    |                               |                      | 3.000€                    |           | 1,00 ha                             | 3.000€                     |
| Wein(Ertragsanlage)                      |          |                    |                               |                      | 3.000€                    |           | 0,50 ha                             | 1.500€                     |
| Summe                                    |          |                    |                               |                      |                           |           | 1,50 ha                             | 4.500 €                    |
| Versicherte Positionen Positionsnummer 1 | FLIK     | Feldname<br>Feld 1 | Fruchtart<br>Wein-XL(Ertragsc | So<br>anlage)        | rte Fläche (ha)<br>1,00   | )<br>D    | Versicherungssumme je ha<br>3.000 € | Grund Nichtversicherung    |
| 3                                        |          | Feld 3             | Wein(Ertragsanlo              | age)                 | 0,50                      | D         | 3.000€                              |                            |
| Nicht-Versicherte Position               | en       |                    |                               |                      |                           |           |                                     |                            |
| Positionsnummer                          | FLIK     | Feldname           | Fruchtart                     | So                   | rte Fläche (ha)           |           | Versicherungssumme je ha            | Grund Nichtversicherung    |
| 2                                        |          | Feld 2             | Wein-XL(Ertragso              | anlage)              | 0,50                      | D         |                                     | stillgelegt                |
| Durch Klicken auf "Einreich              | en" wird | Ihr Anbauverze     | ichnis Wein an die A          | llianz Agrar AG über | rmittelt. Nach erfolgreic | her Prüfi | ung erhalten Sie Ihre Beitragsred   | chnung per Post.           |
|                                          |          |                    |                               |                      |                           |           | Drucken                             | Zurück Einreichen          |
|                                          |          |                    |                               |                      |                           |           |                                     | Zwischenspeichern erfolgre |

- Klicken Sie auf "Einreichen", wenn die Angaben korrekt sind.
- Ist Ihr Vertrag eingereicht, ändert sich der Status von "Offen" auf "Eingereicht". Sie bekommen außerdem eine E-Mail zur Bestätigung.
- Sobald wir Ihr Anbauverzeichnis geprüft und übernommen haben, erhalten Sie Ihre Beitragsrechnung per Post.
- Bis zur Einreichungsfrist sind Änderungen über einen **Änderungsantrag** direkt im Webportal möglich. Die Fristen entnehmen Sie bitte dem Rundschreiben, welches Sie von uns postalisch erhalten.

Alle Informationen und Anleitungen zum Anbauverzeichnis finden Sie unter www.allianzagrar.de.

Sie haben noch Fragen? Die Vertriebsmitarbeiter:innen der Allianz Agrar AG stehen Ihnen jederzeit gerne zur Verfügung!